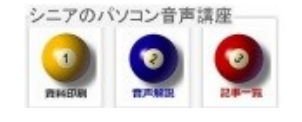

2014/05/10

# <u>Nexus7-QuickPic で画像管理</u>

Nexus7 や5 など Android タブレットを使っていて、カメラをよく使う方も多いかと思います、 撮った写真を思い通りに 整理・加工・閲覧できる便利なアプリ「QuickPic」のご紹介をします。

## 1. GooglePlay で

「QuickPic」を検索

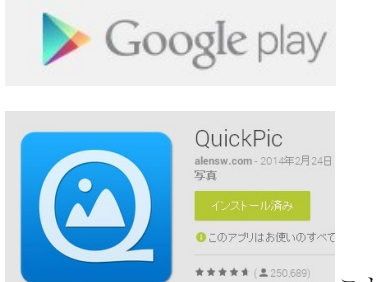

これをインストールし

てください (無料です)

#### 2. QuickPic の使い方

写真・動画の閲覧 、フォルダを作成、フォルダ に移動、トリミング が出来ます。 最初は全画像が取り込まれます

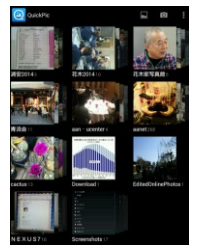

#### 3. フォルダの追加

フォルダ(アルバム)が表示されている画面で

- 右上の 設定をタップします
- フォルダの追加 をタップします
- 新規作成をタップします
- フォルダ名を入力し OK です

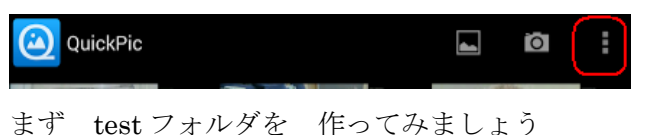

#### 4. 写真の移動

- 対象の画像を開きます
- 上部をタップしメニューを出します
- 設定>移動とします(アルバムが表示されます)
- 移動先アルバムを長押しして選択し レ で
  す

#### 5. 複数画像の選択

アルバムを開き サムネイルを次々と長押しし複 数選択します。まとめて 移動や削除ができます

#### 6. 画像の編集

表示 >設定 >編集 >quickpic
 サイズ縮小 トリミング 回転 共有 (メール)
 などが簡単にできます、

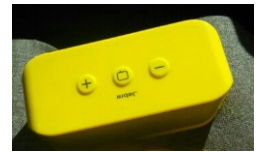

### 7. 画像のスクロール表示 アルバムを開き ▶ をクリックで写真のスクロー ル表示が出来ます。

#### 8. 写真撮影

QwickPic の操作で 写真撮影が出来ます

#### 9. その他

戻る Home ボタンで どのページにいるのか 操作に慣れましょう

(hanaki)